# Installation et Configuration d'une borne WIFI

Auteur : Tom Beaumont et Ilies Salhi Reference : Assurmer Date : 14/02/2024

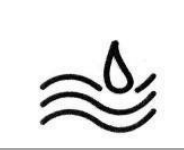

Titre

Page

2/9

Reference

## **DIFFUSION et VISAS**

|                  | Di            | ffusion                  |           |           |
|------------------|---------------|--------------------------|-----------|-----------|
| Société / Entité | Destinataires | Fonction                 | Diffusion | Pour info |
| Assumer          | Service IT    | Procédure d'installation | Réseau    |           |

#### **SUIVI DES VERSIONS**

| Version | Date       | Auteur                      | Raison                                       | Nombre de<br>pages |
|---------|------------|-----------------------------|----------------------------------------------|--------------------|
| V1.0    | 12/02/2024 | Tom Beaumont<br>Ilies Salhi | Procédure d'installation d'une<br>borne WIFI | 11                 |

#### **COORDONNEES**

| Contacts     |                          |                |  |  |
|--------------|--------------------------|----------------|--|--|
| Nom          | E-mail                   | Téléphone      |  |  |
| Tom BEAUMONT | tom.beaumont@assurmer.fr | 01.95.24.00.01 |  |  |
| Ilies Salhi  | Ilies.salhi@assurmer.fr  | 01.95.24.00.01 |  |  |

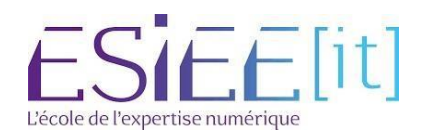

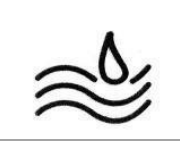

Titre

Reference

3/9

# Table des matières

| - | Equipements utilisé                             | 4 |
|---|-------------------------------------------------|---|
| - | Remettre à l'état initial au par défaut d'usine | 4 |
| - | Mettre à jour la borne WI-FI                    | 5 |
| - | Configuration de la borne WI-FI                 | 6 |
| - | Création des différents points d'accès WI-FI    | 8 |
|   |                                                 |   |

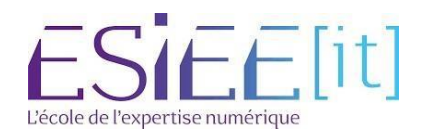

|                                                                                                    | Titre                          | Reference | Page  |   |
|----------------------------------------------------------------------------------------------------|--------------------------------|-----------|-------|---|
| al and a second second | Installation d'une borne WI-FI | Assurmer  | 4 / 9 | - |

#### Equipements utilisé

-WAP121

-Cable RJ45

-Ordinateur portable

-Un serveur AD, DHCP, DNS préconfigurer

-Un switch

#### Remettre à l'état initial au par défaut d'usine

1. Jugez le bouton de réinitialisation situé au fond du périphérique pendant approximativement dix secondes avec une broche.

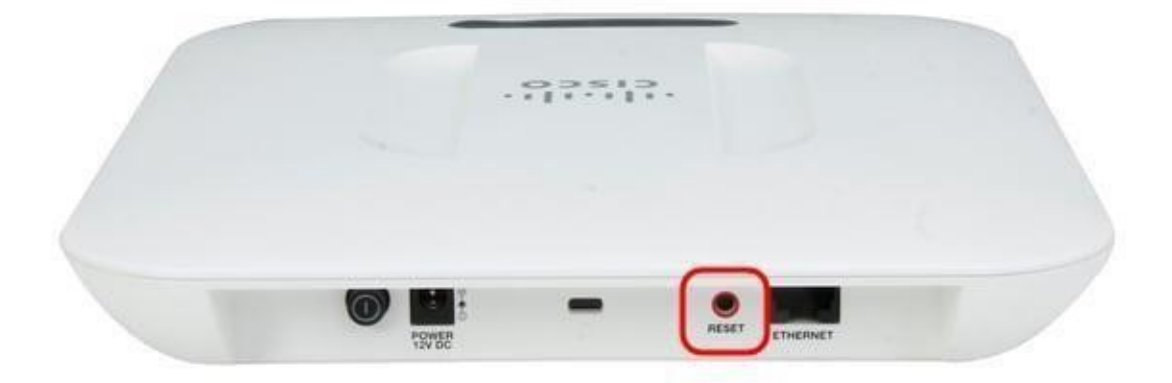

Les recharges de Point d'accès et est placées aux configurations de configuration par défaut.

2. Lancez un navigateur Web, tel que l'Internet Explorer ou le Mozilla Firefox. Tapez l'adresse IP statique par défaut 192.168.1.245 dans la barre URL et l'appuyez sur entrent. Pour atteindre cette adresse IP, soyez sûr que votre ordinateur est sur le réseau 192.168.1.xxx.

3. Procédure de connexion avec les qualifications par défaut. Le nom d'utilisateur par défaut est Cisco, et le mot de passe par défaut est Cisco.

| CO                                                                                                    | Username: <mark>cisco</mark>                                                                                |
|----------------------------------------------------------------------------------------------------|----------------------------------------------------------------------------------------------------|
|                                                                                                    | Password: .                                                                                                 |
|                                                                                                    | Log In                                                                                                    |
|                                                                                                    |                                                                                                    |
|                                                                                                    |                                                                                                    |
|                                                                                                    |                                                                                                    |
| a 2014 Cisco Systems, Inc. All rights reserved.<br>Cisco, the Cisco logo, and Cisco Systems are registered trademarks of | r trademarks of Cisco Systems. Inc. and/or its affiliates in the United States and certain other countries. |

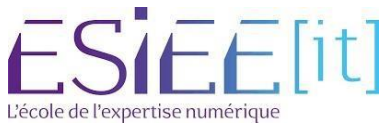

|           | Titre                          | Reference | Page |   |
|-----------|--------------------------------|-----------|------|---|
| <u>کی</u> | Installation d'une borne WI-FI | Assurmer  | 5/9  | - |

#### Mettre à jour la borne WI-FI

#### 4. Cliquer sur Upgrade Device Firmware

| CISCO WAP121                                                 | Wireless-N Access Point with Single Point Setup                 |       |
|--------------------------------------------------------------|-----------------------------------------------------------------|-------|
| Getting Started<br>Run Setup Wizard<br>Status and Statistics | Getting Started                                                 |       |
| Administration     LAN                                       | Use the following links to quickly configure your access point. |       |
| <ul><li>Wireless</li><li>System Security</li></ul>           | U Initial Setup Cuick Access                                    | ard   |
| Client QoS     SNMP                                          | Configure Radio Settings Upgrade Device Firmwark                | e     |
| Single Point Setup                                           | Configure LAN Settings<br>Run WPS                               | un un |
|                                                              | Configure Single Point Setup                                    |       |
|                                                              | System Summary<br>Wireless Status                               |       |

5. Rendez-vous sur le site du constructeur puis télécharger le firmware :

https://software.cisco.com/download/home/284152657/type/282463166/release/1.0.6.8?i=!p p

6.Utiliser la méthode HTTP/HTTPS, parcourir et ajouter le fichier tar téléchargé et cliquer sur upgrade

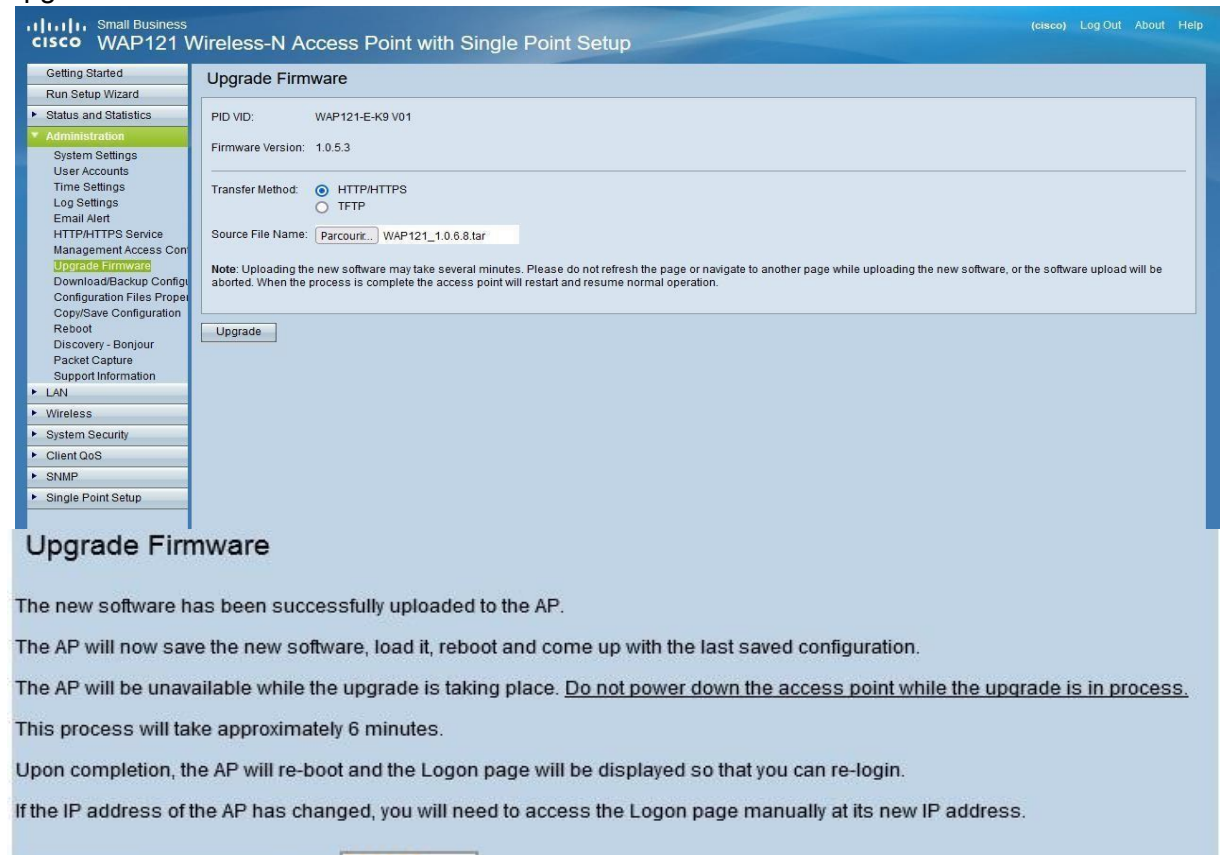

Please wait, upgrade in progress:

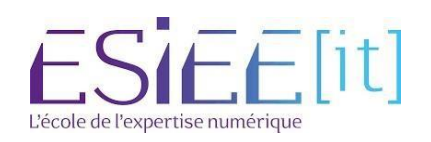

|          | Titre                          | Reference | Page |   |
|----------|--------------------------------|-----------|------|---|
| <u>ک</u> | Installation d'une borne WI-FI | Assurmer  | 6/9  | - |

#### Configuration de la borne WI-FI

7. Une fois installer connectez-vous et cliquer Configure LAN Settings

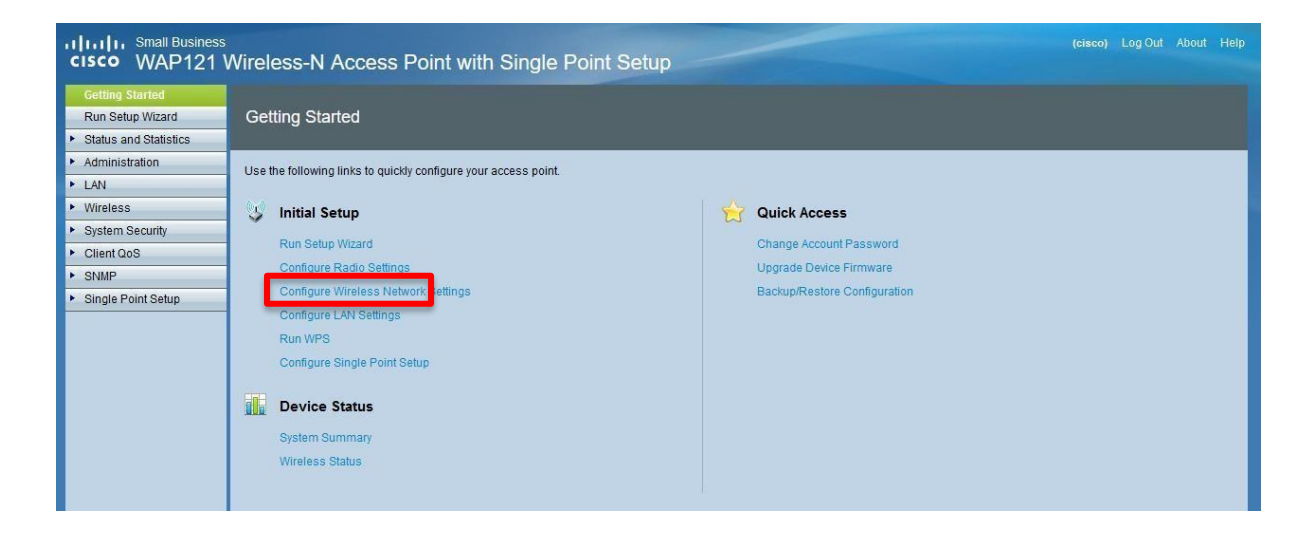

8. Configurer l'IPv4 statique de la borne, le masque, la passerelle, le DNS de votre réseau et éventuellement indiqué lui VLAN si votre switch et configurer avec des vlans

| CISCO WAP121                              | Vireless-N Acce     | ess Point with Single Point Setup |
|-------------------------------------------|---------------------|-----------------------------------|
| Getting Started                           | V/LAN and IDu4      | 1ddrean                           |
| Run Setup Wizard                          | VLAN and IPV47      | Aduress                           |
| <ul> <li>Status and Statistics</li> </ul> | Global Settings     |                                   |
| Administration     LAN                    | MAC Address:        | 04:62:73:36:5A:10                 |
| Port Settings                             | Untagged VLAN:      | ✓ Enable                          |
| VLAN and IPv4 Address<br>IPv6 Addresses   | Untagged VLAN ID:   | 1 (Range: 1 - 4094, Default: 1)   |
| System Security                           | Management VLAN ID: | 1. (Range: 1 - 4094, Default: 1)  |
| Client QoS     SNMP                       | IPv4 Settings       |                                   |
| <ul> <li>Single Point Setup</li> </ul>    | Connection Type:    | O DHCP Static IP                  |
|                                           | Static IP Address:  | 192 . 168 . 1 . 250               |
|                                           | Subnet Mask:        | 255 . 255 . 255 . 0               |
|                                           | Default Gateway:    | 192 . 168 . 1 . 254               |
|                                           | Domain Name Servers | Dynamic     Manual                |
|                                           |                     | 192 . 168 . 1                     |
|                                           |                     | 8 . 8 . 8                         |
|                                           | Save                |                                   |

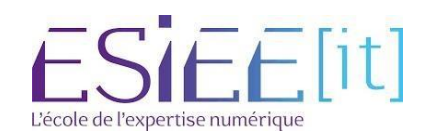

|          | Titre                          | Reference | Page |   |
|----------|--------------------------------|-----------|------|---|
| <u>ک</u> | Installation d'une borne WI-FI | Assurmer  | 7/9  | - |

 Une fois fait retourner à l'accueil et cliquer sur Configure Radio Setting. Activer l'option Radio nous laisserons les paramètres par défaut, mais nous serons amené à les modifier plus tard pour des question d'optimisation selon l'environnement de la borne WI-FI.

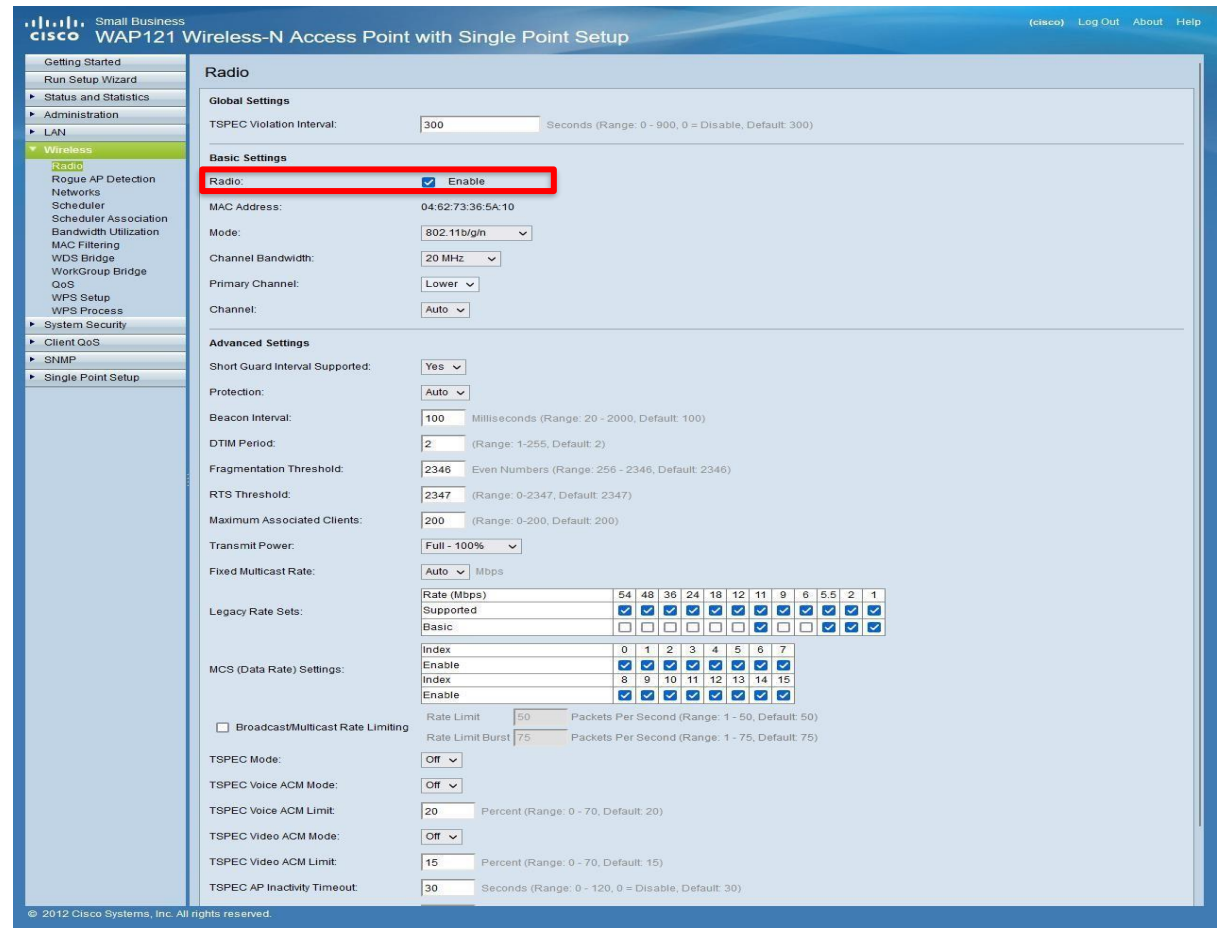

#### 10. Retourner au menu et cliquer maintenant sur Configure Wireless Network Settings

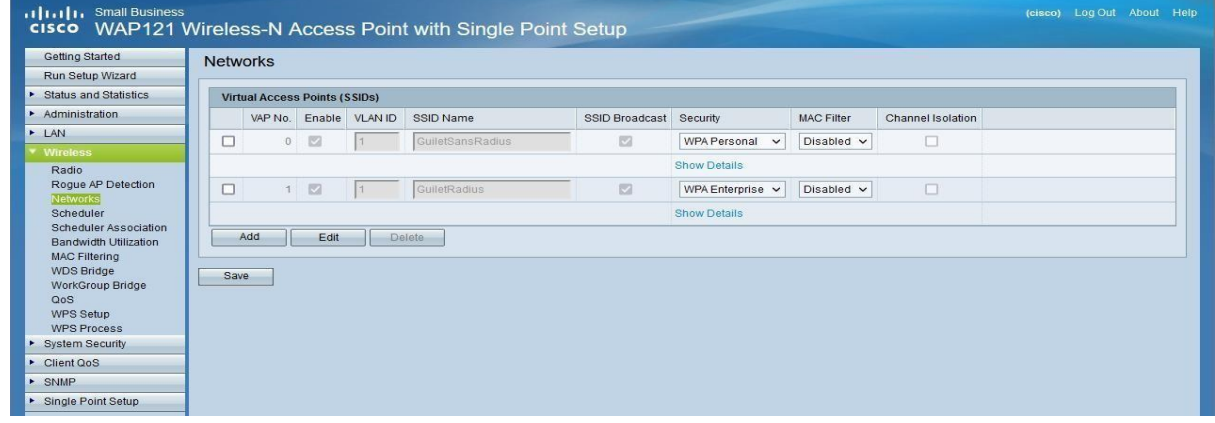

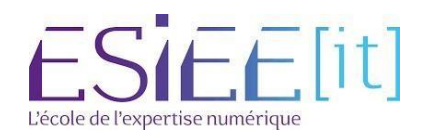

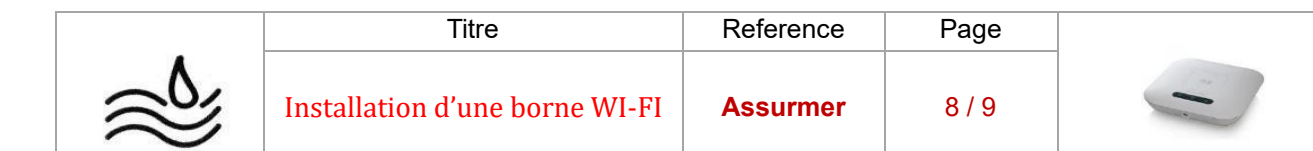

## Création des différents points d'accès WI-FI

- 11. Cliquer sur le point d'accès par défaut et faite édit
- 12. Indiquer le vlan à utiliser si c'est le cas donner un SSID au point d'accès laisser cocher le SSID Broadcast enfin pour le premier point d'accès on utilise la sécurité WPA Personal. Ensuite nous définissons la clé puis on sauvegarde.

| Getting Statted          | Networks           |             |                  |                |                          |               |                    |  |
|--------------------------|--------------------|-------------|------------------|----------------|--------------------------|---------------|--------------------|--|
| Run Setup Wizard         | ricinomo           |             |                  |                |                          |               |                    |  |
| Status and Statistics    | Virtual Access Poi | its (SSIDs) |                  |                |                          |               |                    |  |
| Administration           | VAP No. En         | ble VLAN ID | SSID Name        | SSID Broadcast | Security                 | MAC Filter    | Channel Isolation  |  |
| LAN                      | 🔽 o 🗸              | 1           | GuiletSansRadius |                | WPA Personal V           | Disabled 🗸    |                    |  |
| Wireless<br>Radio        |                    |             |                  |                | Hide Details             |               |                    |  |
| Rogue AP Detection       |                    |             |                  |                | WPA Versions:            | WPA           | WPA2               |  |
| Scheduler                |                    |             |                  |                | Cipher Suites:           | TKIP          | CCMP (AES)         |  |
| Scheduler Association    |                    |             |                  |                | Key                      | ····· (Rang   | e: 8-63 Charaders) |  |
| MAC Filtering            |                    |             |                  |                | Key Strength Meter:      | Below Mir     | imum               |  |
| WDS Bridge               |                    |             |                  |                | Broadcast Key Refresh Ra | ete 300 (Rang | e: 0-86400)        |  |
| QoS                      | 0 1 0              | 1           | GuiletRadius     |                | WPA Enterprise 🗸         | Disabled 🗸    | 0                  |  |
| WPS Setup<br>WPS Process |                    |             |                  |                | Show Details             |               |                    |  |
| Puplace Cocurity         |                    | -           | lata             |                |                          |               |                    |  |
| aysient accurry          | 600                |             |                  |                |                          |               |                    |  |

13.Votre premier point d'accès WI-FI et fonctionnel il vous suffit de vous connecter à l'aide de la clé créer pour celui-ci.

| <b>A</b> | Bbox-A57A1D4F                                                |
|----------|--------------------------------------------------------------|
| <b>A</b> | GuiletRadius                                                 |
| <b>A</b> | GuiletSansRadius<br>Sécurisé<br>Se connecter automatiquement |
|          |                                                              |
| -78      | Se connecter                                                 |

14. Nous allons créer un point d'accès WI-FI d'entreprise

15.On add puis on edit

16. Indiquer le vlan à utiliser si c'est le cas donner un SSID au point d'accès laisser cocher le SSID Broadcast enfin pour le premier point d'accès on utilise la sécurité WPA Entreprise. Ensuite nous définissons l'adresse IP ou point nos service AD, DHCP … éventuellement ca réplication et une clé puis on sauvegarde.

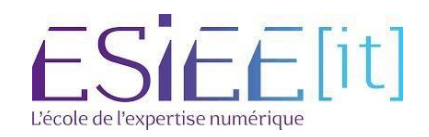

|           | Titre                          | Reference | Page |   |
|-----------|--------------------------------|-----------|------|---|
| <u>کی</u> | Installation d'une borne WI-FI | Assurmer  | 9/9  | - |

| 100 million (100 million (100 m | Networks |           |           |         |                  |                |                           |                                                                                                    |                               |  |  |
|----------------------------------------------------------------------------------------------------|----------|-----------|-----------|---------|------------------|----------------|---------------------------|----------------------------------------------------------------------------------------------------|-------------------------------|--|--|
| Jetup Wizard                                                                                                    |          |           |           |         |                  |                |                           |                                                                                                    |                               |  |  |
| and Statistics                                                                                                    | Virtua   | al Access | Points (S | SIDs)   |                  |                |                           | 100                                                                                                    |                               |  |  |
| stration                                                                                                    |          | VAP No.   | Enable    | VLAN ID | SSID Name        | SSID Broadcast | Security                  | MAC Filter                                                                                                    | Channel Isolation             |  |  |
|                                                                                                    |          | 0         | 62        | 1.      | GulletSansRadius | 2              | WPA Personal 🗸            | Disabled 🗸                                                                                                    |                               |  |  |
| 15                                                                                                    |          |           |           |         |                  |                | Show Details              |                                                                                                    |                               |  |  |
| ue AP Detection                                                                                                    |          | 1         |           | 1       | GuiletRadius     |                | WPA Enterprise 🗸          | Disabled 🗸                                                                                                    |                               |  |  |
| a 🕴 🧖                                                                                                    |          | -         |           | -       |                  |                | Hide Details              | A CONTRACTOR OF A CONTRACTOR OFTA CONTRACTOR OFTA CONTRACTOR OFTA CONT |                               |  |  |
| ler Association                                                                                                    |          |           |           |         |                  |                |                           |                                                                                                    |                               |  |  |
| vidth Utilization                                                                                                    |          |           |           |         |                  |                | WPA Versions: WPA         | WPA2                                                                                                    |                               |  |  |
| S Bridge                                                                                                    |          |           |           |         |                  |                | Enab                      | ole pre-authentication                                                                                                    |                               |  |  |
| rkGroup Bridge                                                                                                    |          |           |           |         |                  |                | Cipher Suites. TKIP       | CCMP (AES)                                                                                                    |                               |  |  |
| s<br>YS Setup                                                                                                    |          |           |           |         |                  |                | Use global RADIUS         | server settings                                                                                                    | <u></u>                       |  |  |
| S Process                                                                                                    |          |           |           |         |                  |                | Server IP Address Type    | ● IPv4 ○ IPv6                                                                                                    |                               |  |  |
| em Security                                                                                                    |          |           |           |         |                  |                | Server IP Address-1:      | 192.168.1.70                                                                                                    | (ANY ANY ANY ANY)             |  |  |
| r QoS                                                                                                    |          |           |           |         |                  |                | Server IP Address-2:      | 192 168 1.71                                                                                                    | (832 832 832 838)             |  |  |
| a Doint Sature                                                                                                    |          |           |           |         |                  |                | Server IP Address-3:      |                                                                                                    | (000000000)                   |  |  |
| 1 on a comp                                                                                                    |          |           |           |         |                  |                | Server IP Address-4:      |                                                                                                    | (2012201201203)               |  |  |
|                                                                                                    |          |           |           |         |                  |                | Key-1:                    | •••••                                                                                                    | (Range, 1-64 Characters)      |  |  |
|                                                                                                    |          |           |           |         |                  |                | Key-2:                    | •••••                                                                                                    | (Range: 1-64 Characters)      |  |  |
|                                                                                                    |          |           |           |         |                  |                | Key-3:                    |                                                                                                    | (Range: 1-64 Charaders)       |  |  |
|                                                                                                    |          |           |           |         |                  |                | Key-4:                    |                                                                                                    | (Range, 1-64 Characters)      |  |  |
|                                                                                                    |          |           |           |         |                  |                | Enable RADIUS Acco        | ounting                                                                                                    | a manufan internation (bring) |  |  |
|                                                                                                    |          |           |           |         |                  |                | Active Server             | Server IP Address                                                                                                    | 1 -                           |  |  |
|                                                                                                    |          |           |           |         |                  |                | Decederati Van Data - 1 C | -                                                                                                    |                               |  |  |
|                                                                                                    |          |           |           |         |                  |                | Broadcast Key Refresh R   | ate: 1300                                                                                                    | (Range: 0-86400)              |  |  |
|                                                                                                    |          |           |           |         |                  |                | Session Key Refresh Rat   | e: 0                                                                                                    | (Ronge 0.88400)               |  |  |

Le point d'accès sera alors visible, mais il ne sera pas possible de la rejoindre nous devons effectuer une manipulation sur le serveur AD. Il pourra ensuite se connecter avec ses identifiants d'entreprise sur la borne WI-Fi

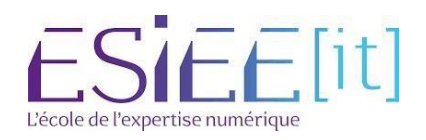